役場専用のIP告知放送スマホアプリが誕生!

モバイルアプリ「JC-Smart | JC-Smart ~地域情報から防災情報まで、地元情報を配信~ 通常時 地域密着型 情報アプリとして活用 いつでも町からのお知らせが ●IP告知情報端末と同じ情報を見ることができます • • 分かって便利になるね! 天気予報 3時間天気予報 他域道: 鶴居市街 ・役場からの IP告知放送 15# 18# ・天気予報 ....etc 画面はイメージです。 実際の画面とは異なります。

## 災害時 さらに便利な防災アプリとして活用!

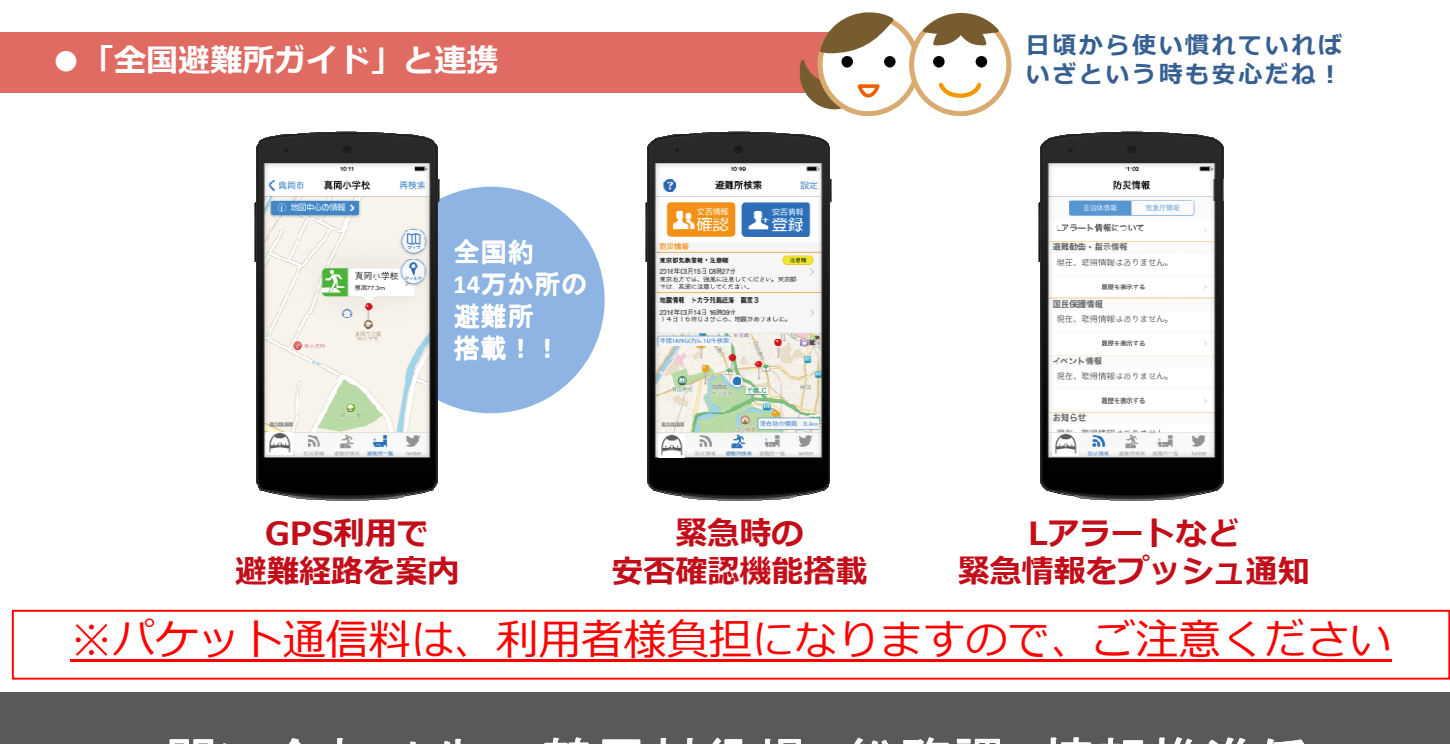

問い合わせ先: 鶴居村役場 総務課 情報推進係 TEL: 64-2111

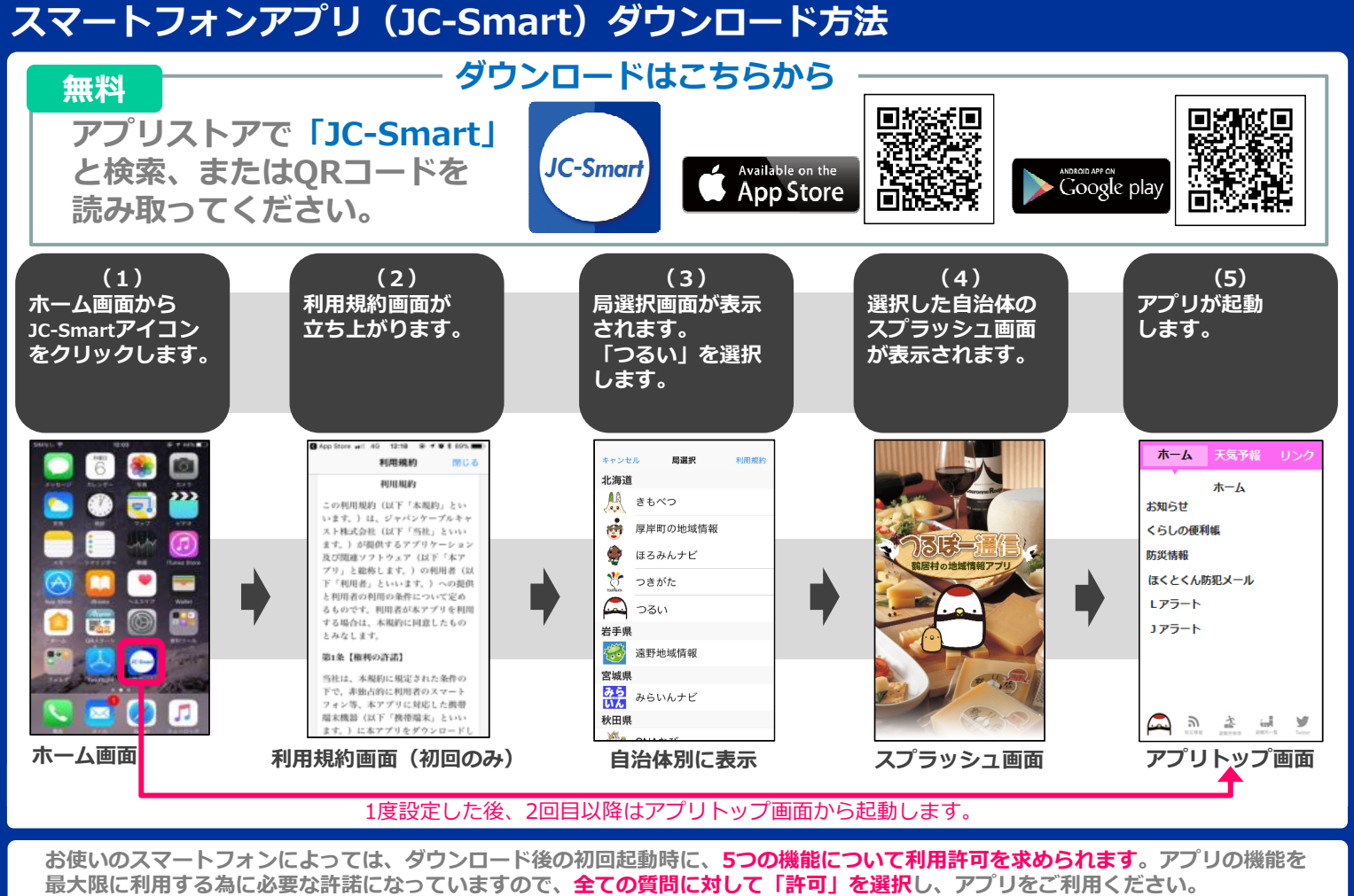

※ アプリが利用者の知らないところで、勝手に連絡先等のデータを利用するようなことはありません。

## スマートフォンアプリ(JC-Smart)自治体変更方法

以下の方法で、利用する「自治体」を変更可能です。 ※鶴居村のアプリを利用したい場合は、「つるい」を選択してください。

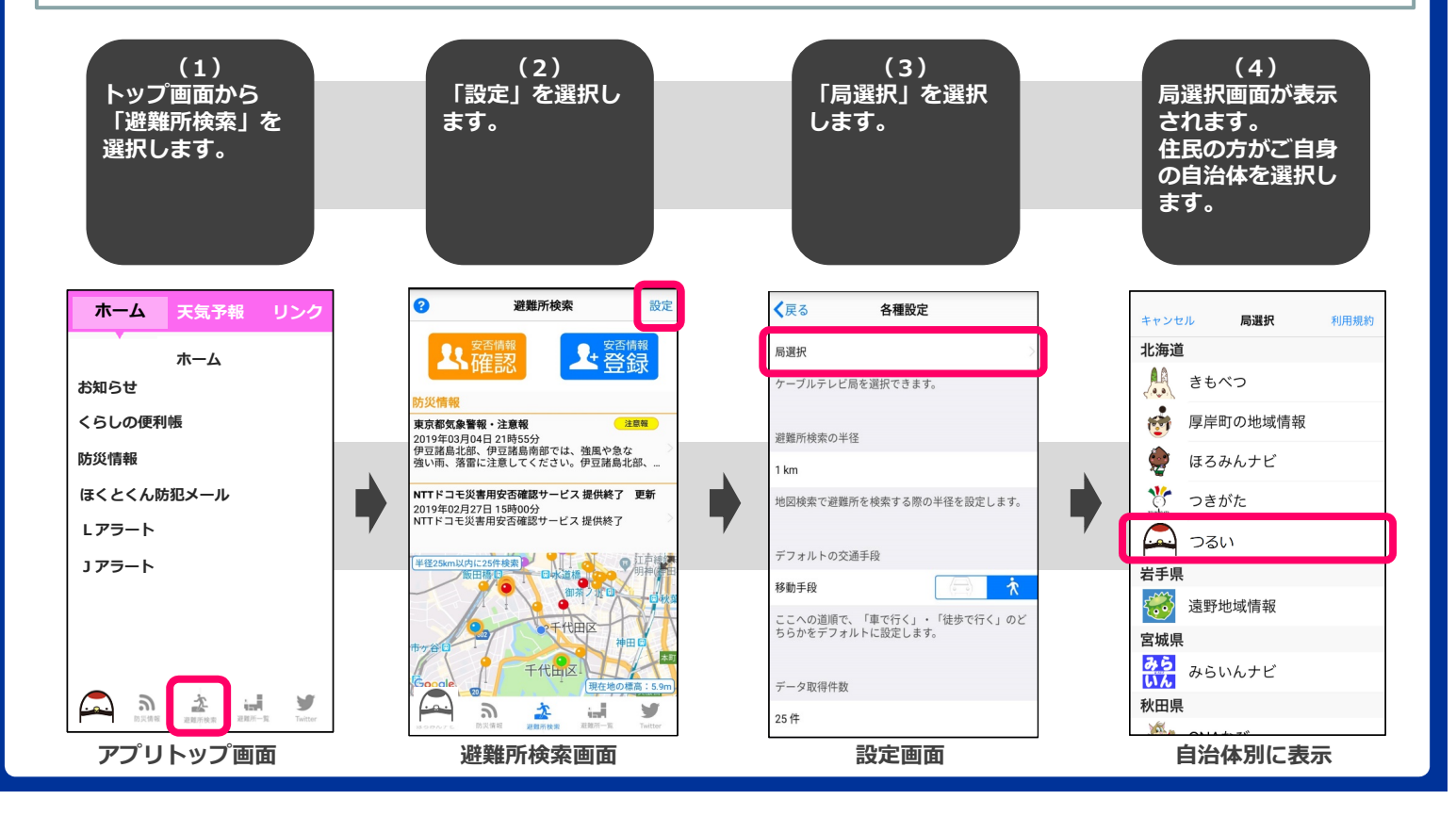